## Web 端如何验收不符合项/问题清单/ 设备不合格(文档)

**验收体系不符合项和问题清单、设备不合格的步骤一致**,这里以**验收不符合项**为例。 用户登录互海通 Web 端,默认进入工作台界面,在流程审批任务中点击"不符合项-验 收",单据较多时,可通过筛选栏及时间范围搜索目标单据,点击目标单据任意位置, 根据实际情况点击"验收"或"退回",也支持"评论"或点击"更多"导出单据。

若点击"验收", 在验收通过弹窗, 根据需要填写验收涯过意见、签名及上传附件后, 点击"确定";

| 6         | 互海科技 |   | ⊙ Q <b>工作台 (19940)</b> 船舶AIS 发现 印族系统 + 4 <sup>®</sup> 🐰 中文 + ③ 🌖 未載                                  |  |  |  |  |  |
|-----------|------|---|----------------------------------------------------------------------------------------------------|--|--|--|--|--|
| ٢         | 船舶服务 | > | 我的待办                                                                                                 |  |  |  |  |  |
|           | 费用管理 |   | 1、登录互海通Web端,默认进入工作台界面,在流程审批任务中点击"不符合项-验收"                                                            |  |  |  |  |  |
| ×         | 预算管理 |   | 全部 (7088)   臨時 (119)   起時 (6884 )   催力(14)                                                           |  |  |  |  |  |
|           | 航次管理 |   | <b>渡程审批 (91)</b><br>不符合项—执行(23) 不符合项—验纹(5) 问题清单—执行(8) 问题清单—验纹(1) 设备不合格—执行(4) 设备不合格—验纹(1) 运行记录—验收(49) |  |  |  |  |  |
|           | 船舶报告 |   | 待处理任务(6983)                                                                                          |  |  |  |  |  |
| $\oslash$ | 船舶检查 |   | 外部文件(1)         文件学习(59)         运行记录(111)         运行记录(6799)         体系内审(12)                       |  |  |  |  |  |
| Ŋ         | 体系管理 | > | Rolizhla Safety Resonnsibility                                                                       |  |  |  |  |  |
| 阜         | 海务管理 | > |                                                                                                    |  |  |  |  |  |
| $\wedge$  | 船舶事件 |   | <b>成本统计</b> 事项统计 操作日志                                                                                |  |  |  |  |  |
|           | 通讯录  | Σ | 币种 CNY~ 章自定义继续                                                                                       |  |  |  |  |  |
| Ъ         | 电子签章 | > | <b>劳务报销</b> 2024-10 ~ 2024-10 重新评信 <b>采购成本</b> 2024-10 ~ 2024-10 重新评信 出库成本 2024-10 ~ 2024-10 重新评信    |  |  |  |  |  |
| <u>ې</u>  | 系统设置 | × | - 0 000                                                                                              |  |  |  |  |  |

若点击"退回", 在确认退回弹窗, 选择退回节点, 填写退回理由及签名后, 点击"确 定"。

| ତ          |                                                                                                    |        | 工作台 (1994 | 5) 船舶AIS 发现       | C                    |            | • <b>0</b> ° % | 中文• ⑦ 🌔 朱慧                  |
|------------|----------------------------------------------------------------------------------------------------|--------|-----------|-------------------|----------------------|------------|----------------|-----------------------------|
| <b>←</b> 不 | 符合项—验收                                                                                                    |        |           |                   |                      |            |                |                             |
|            |                                                                                                    |        | 单据较多时,    | 可通过筛选栏及时间范  ↑     | 围搜索目标单据 🗲            |            | 请选择时间          | 范围 <b>搜索</b> 重置             |
| #          | 标题                                                                                                    | 检查对象 🔻 | 部门        | 检查类型 ▼            | 检查机构                 | 检查日期       | 缺陷代码           | 情况描述                        |
| 1          | 不符合项2408<br>01                                                                                                    | 互海1号   |           | 船舶自查              |                      | 2024-08-01 | 01             | 救生艇不够                       |
| 2          | 公司未对船舶<br>动态实施有                                                                                                    | 互海1号   |           | 海事安检<br>2、点击目标单据任 | 江苏海事局<br><b>E意位置</b> | 2024-04-24 | 1.5.10 (j)     | 其它<br><b>主机核心备件不</b><br>全   |
| 3          | and the second second s | 互海1号   |           | PSC/FSC检查         |                      | 2022-11-16 |                | Ø                           |
| 4          | and the second                                                                                                    | 互海1号   |           | PSC/FSC检查         |                      | 2022-11-16 |                | 100.00                      |
| 5          |                                                                                                    | 互海1号   |           | PSC/FSC检查         |                      | 2022-11-04 | 1.5.1 (j)      | 所有灭火机是否有船<br>级社认可单位的年…<br>1 |
|            |                                                                                                    |        |           |                   |                      |            |                | 5条 10条/页 🗸                  |

|                           | 不符合项安全检查表                   |                                 |
|---------------------------|-----------------------------|---------------------------------|
| <b>不符合项:</b> 不符合项240801   |                             |                                 |
| 检查日期: 2024-08-01          | 检查类型: 船舶自查                  | <b>检查对象:</b> 互海1号               |
| 词题其大信息                    | 「立三行」には、                    | 的建入的建口和: 木高/2024-06-01 10.56.14 |
| 时这些中国志                    | 4公本/定由。                     | <b>3861713年53日</b> 、 ボルルーのイナーのタ |
| 程度: 严重                    | 检查信息:<br>计划完成日期: 2024-08-01 | 问题附件:                           |
| 完成情况                      |                             |                                 |
| <b>原因分析:</b> 采购不及时        | <b>纠正措施:</b> 等等等等           | 完成情况: OK                        |
| <b>实际完成日期:</b> 2024-08-01 | 完成情况附件:                     | 3、根据实际情况点击"验收"或                 |
|                           |                             | t                               |
| 单据进度                      |                             | 更多评论   验收   退回                  |
|                           |                             |                                 |
| ● 申请 2024-08-01 10:56:14  |                             |                                 |

|   |                               | 不符合项安全 步骤3点击"验收"后弹出此窗口:验收通过                                                                                                    |
|---|-------------------------------|----------------------------------------------------------------------------------------------------|
|   |                               | 验收通过意见                                                                                                    |
| < | 单据进度                          | 请填写 0 / 500                                                                                                    |
|   | 申请 2024-06-27 17:25:11        | 签名 *                                                                                                    |
|   | 意 朱慧                          | <pre>{k</pre>                                                                                                    |
|   | 执行— 大副<br>2024-06-28 14:02:26 | → 「「、 之 」 自済除益名     → 重新益名     → 重新益名     → 重新益名     → 重新益名     → 重新益名     → 重新益名     → 重新益名     → 重新益名     → 重新益名     → 重新益名     → 単新益名     → 単新益名     → 単新益名     → 単新益名     → 単新益名     → 単新益名     → 単新益名     → 単新益名     → 単新益名     → 単新益名     → 単新益名     → 単新益名     → 単新益     → 単新益     → 単新益     → 単新益     → 単新益     → 単新益     → 単新益     → 単新益     → 単新益     → 単新益     → 単新益     → 単新益     → 単新益     → 単新益     → 単新益     → 単新     → 単新益     → 単新     → ■     → ■     → ■     → ■     → ■     → ■     → ■     → ■     → ■     → ■     → ■     → ■     → ■     → ■     → ■     → ■     → ■     → ■     → ■     → ■     → ■     → ■     →     → ■     →     → ■     →     → ■     →     → ■     →     → ■     →     →     → ■     →     →     →     →     →     →     →     →     →     →     →     →     →     →     →     →     →     →     →     →     →     →     →     →     →     →     →     →     →     →     →     →     →     →     →     →     →     →     →     →     →     →     →     →     →     →     →     →     →     →     →     →     →     →     →     →     →     →     →     →     →     →     →     →     →     →     →     →     →     →     →     →     →     →     →     →     →     →     →     →     →     →     →     →     →     →     →     →     →     →     →     →     →     →     →     →     →     →     →     →     →     →     →     →     →     →     →     →     →     →     →     →     →     →     →     →     →     →     →     →     →     →     →     →     →     →     →     →     →     →     →     →     →     →     →     →     →     →     →     →     →     →     →     →     →     →     →     →     →     →     →     →     →     →     →     →     →     →     →     →     →     →     →     →     →     →     →     →     →     →     →     →     →     →     →     →     →     →     →     →     →     →     →     →     →     →     →     →     →     →     →     →     →     →     →     →     →     →     →     →     →     →     →     →     →     →     →     →     →     →     →     →     →     →     →     →     →     →     →     →     →     → |
|   | 朱慧                            | 上传                                                                                                    |
|   | 1                             | •••••••                                                                                                    |
|   | ○ 验收 — 船长 ①                   | 4、根据需要填写验收通过意见、签名及上传附件后,点击"确定"                                                                                                    |
|   |                               |                                                                                                    |

|   |                                                                                                    | 不符合项安全 步骤3点击"退回"后弹出此窗口:确认退回                                                         |   |
|---|----------------------------------------------------------------------------------------------------|-------------------------------------------------------------------------------------|---|
| < | <ul> <li>申請 2024-06-27 17:28:11</li> <li>● 申请 2024-06-27 17:28:11</li> <li>● 朱慧</li> <li>● 执行-大副</li> <li>2024-08-28 14:02:26</li> <li>● 朱慧</li> <li>1</li> </ul> | 不符合项安全<br>建国到・<br>進行大型<br>進同理由・<br>消填写<br>0/500<br>発名・<br>うた、 え、<br>単満除症名<br>/ 重新密名 |   |
|   | ○ 验收 — 船长 ①                                                                                                    | 4、选择退回节点,填写退回理由及签名后,点击"确定"                                                          | ) |

下一步:

若**验收通过**, 则单据变成"已完成"状态;

若**验收退回**,则单据变成"**执行中**"状态。